## その他

①柱

| <ul><li>(1)</li><li>壁</li><li>上り</li></ul> | 壁<br>:::::<br>たれ壁<br>王 柱                                                           | 腰壁                                  |                                       | (1)「柱」を選択します。<br>(2)独立柱やポーチ柱を話 |
|--------------------------------------------|------------------------------------------------------------------------------------|-------------------------------------|---------------------------------------|--------------------------------|
| (2)                                        | 1,820 910 1,820                                                                    | 10,920<br>910 1,820                 | 3,640                                 |                                |
| 1320                                       | たニットバス<br>3.31mi<br>. 17.47mi                                                      | 1.66m<br>13.10m<br>13.10m<br>17.47m |                                       |                                |
| 1,820                                      | 70-87                                                                              |                                     | 455                                   |                                |
| 8,190                                      | ホール<br>ホール<br>15.73ml<br>クローゼッ<br>16.66ml<br>13.10ml<br>クローゼッ<br>1.66ml<br>13.10ml |                                     | LDK                                   |                                |
|                                            |                                                                                    |                                     | 29.81ml<br>56.78ml                    |                                |
| 3640                                       |                                                                                    | 和重<br>16.56ml                       | 4,550                                 |                                |
|                                            | 玄問<br>4.97ml<br>21.84ml                                                            | 39.31m                              | · · · · · · · · · · · · · · · · · · · |                                |
|                                            |                                                                                    |                                     |                                       |                                |
|                                            | 2,730 1,820                                                                        | 910 1,820                           | 3,640                                 |                                |
|                                            |                                                                                    |                                     |                                       | -                              |

2四角

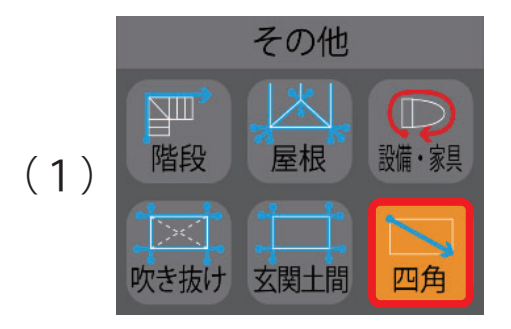

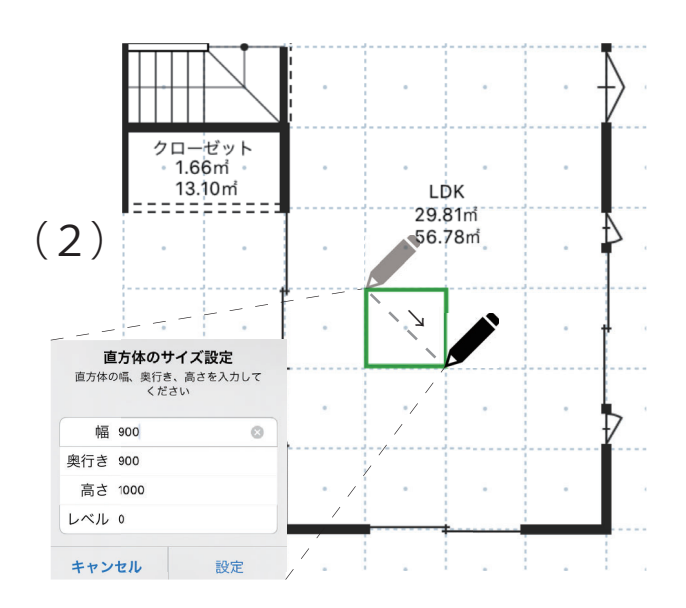

置きたい場所を選択。

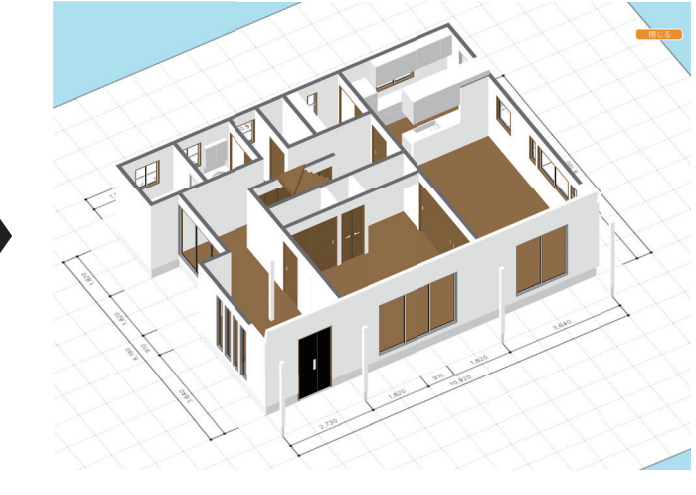

- (1)「四角」を選択します。
- (2) 始点から対角線上に終点を指定します。 サイズ設定画面が表示されるので好きな 大きさを数値入力します。
- (3) 四角オブジェクトができ、家具などの イメージや大きさの確認ができます。

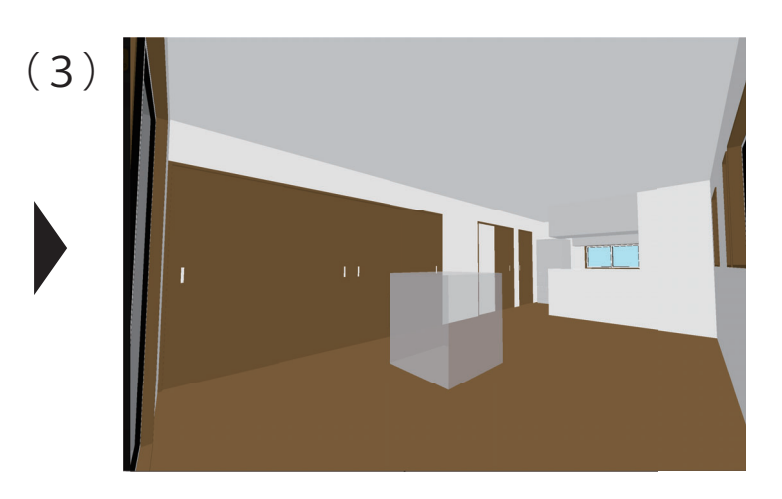